Steps for Resolving LWGA Event Registration Problems.

- In order to register for an LWGA Event you must be signed in to the Landings Club website.
- If you get to the LWGA Events Listing and to the right of the Event is only says *View* instead of *View Register Now*, then the computer you are on is not recognizing you as logged in to the Landings Club website.
- Should this be the case, there is a workaround:
- Click on the Event you want to register for. You will get a screen like this:

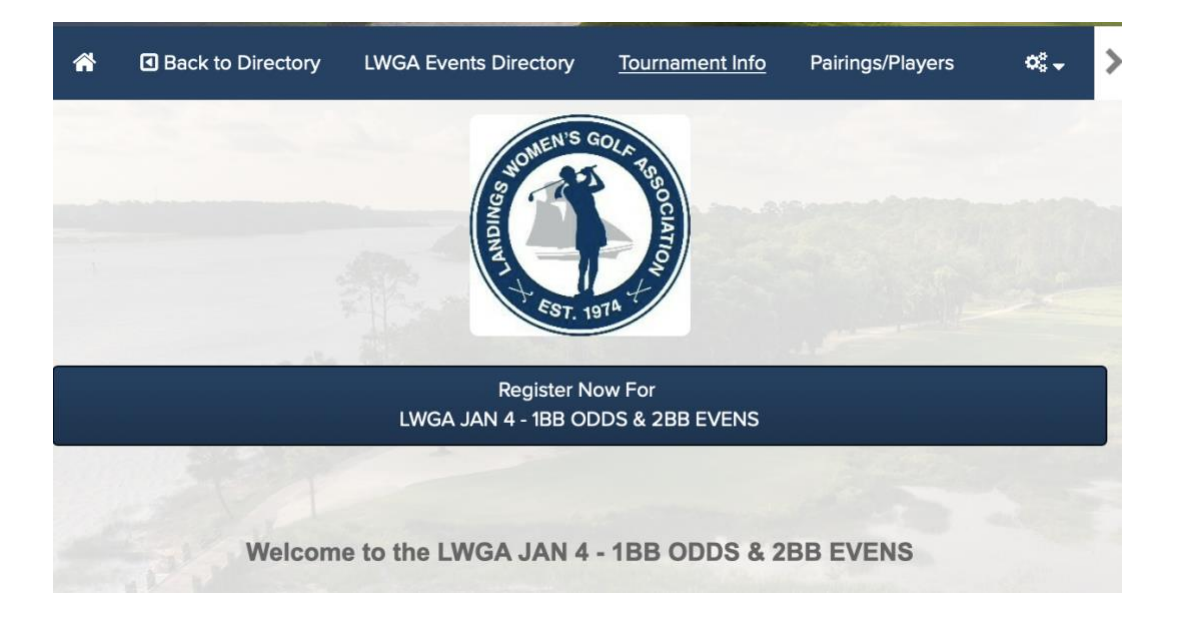

• Click on Register Now

You will get this screen:

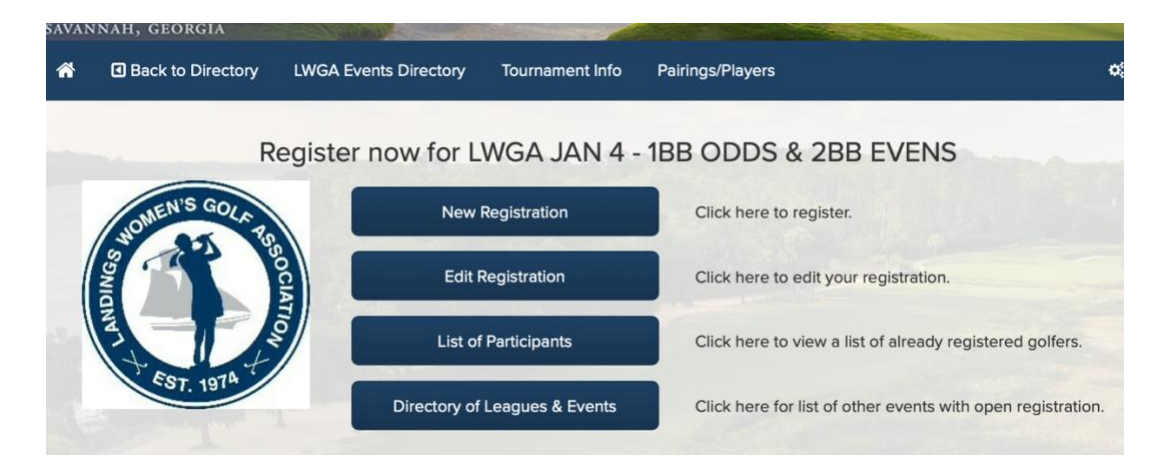

- Click on New Registration.
- The screen you get will ask you to select your name. After selecting your name, IT IS NECESSARY TO ENTER YOUR CLUB NUMBER IN THE FORMAT
- Your Number-002.

Example: 1234-002 Example: 21001-002

| ack                                             | LWGA Events Directory                                    | Tournament into                    | rainnysriayers                                                            | ~~~                          |
|-------------------------------------------------|----------------------------------------------------------|------------------------------------|---------------------------------------------------------------------------|------------------------------|
|                                                 |                                                          |                                    |                                                                           |                              |
|                                                 |                                                          |                                    |                                                                           |                              |
| Registe                                         | er now for LW                                            | GA JAN 4                           | - 1BB ODDS & 2BB EV                                                       | VENS                         |
| Registe                                         | er now for LWG                                           | GA JAN 4                           | - 1BB ODDS & 2BB EV<br>ate your identity in order to continue with the re | VENS<br>gistration process.  |
| Registe<br>ase select your name and e<br>Player | er now for LWC<br>enter the additional requested<br>Memb | GA JAN 4<br>I information to valid | - 1BB ODDS & 2BB EV<br>ate your identity in order to continue with the re | VENS<br>rgistration process. |

• If you do not enter your Club number in the **correct format** you will get this screen:

| *                                                                                 | Back to Directory       | LWGA Events Directory        | Tournament Info        | Pairings/Players                                           | 08 ↓     |  |  |  |
|-----------------------------------------------------------------------------------|-------------------------|------------------------------|------------------------|------------------------------------------------------------|----------|--|--|--|
| Back                                                                              |                         |                              |                        |                                                            |          |  |  |  |
|                                                                                   | Registe                 | r now for LWC                | GA JAN 4               | - 1BB ODDS & 2BB EVENS                                     | ;        |  |  |  |
| A We could not find any members with the last name and Member Number you entered. |                         |                              |                        |                                                            |          |  |  |  |
| Please s                                                                          | select your name and en | ter the additional requested | information to validat | e your identity in order to continue with the registration | process. |  |  |  |
| Playe                                                                             | r                       | Memb                         | er Number              |                                                            |          |  |  |  |
| Sea                                                                               | rch for a Member        | •                            |                        |                                                            |          |  |  |  |

If you are still having an issue, then please either complete the LWGA.net <u>Get Help form</u> or contact Andrew Ward at Andrew.Ward@landingsclub.com.